1. 1. Для начала настройки нажимаем на пульте кнопку MENU, выбираем пункт НАСТРОЙКА нажатием кнопки ОК.

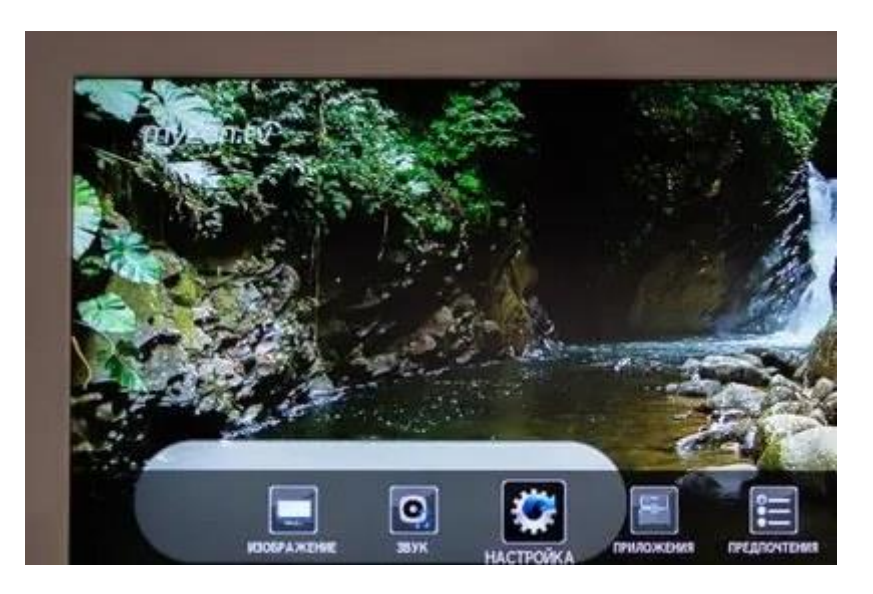

2. В появившемся меню выбираем пункт АВТОМАТ. НАСТРОЙКА, нажимаем кнопку ОК.

| HAC                      | ТРОЙКА 1/2 |
|--------------------------|------------|
| Язык                     | Русский    |
| Страна                   | Pocces     |
| Режим тюнера             | Kabe/ib    |
| Prosess partrolica ATR   | CON .      |
| Prosess sectorolica LITB | 1019       |
| Настройки ЦТВ            | NOR O      |
| АУ-соединение            | OK         |
| Положение изображения    |            |
| Быстрая установка        | OK         |

3. Откроется меню автоматической настройки.

Задаем начальную частоту 330000 МНг

| Автомат<br>Предыдущие настройки буд<br>Нажмите EXIT, для отмены,         | г. Настройка<br>ут сброшены!                |
|--------------------------------------------------------------------------|---------------------------------------------|
| Режим настройки<br>Начать поиск<br>Выбор оператора<br>Тип поиска         | АТВ и ЦТВ<br>ОПС<br>Оthers<br>Быстрый поиск |
| Нач. частота (МГц)                                                       |                                             |
| Конечная частота<br>Модуляция<br>Скорость передачи<br>Идентификатор сети | Авто<br>Авто<br>Авто<br>Авто<br>Авто        |

В случае если настройка будет производится в режиме Полный поиск (по умолчанию стоит Быстрый поиск), установите следующие параметры поиска:

- сеть DVB-С или кабельная сеть;
- скорость передачи (символьная скорость) 6900;
- Начальная частота: 330 МГц; конечная частота (окончания): 450 МГц;
- демодуляция 256.
  - 4. Выбираем НАЧАТЬ ПОИСК, нажимаем ОК.

| Авто<br>Ф Предыдущие настройки<br>Нажните ЕХІТ, для отми | мат. Настройка<br>будут сброшењи<br>ње |
|----------------------------------------------------------|----------------------------------------|
| Режим настройки                                          | АТВ и ЦТВ                              |
| Начать понок                                             | OK                                     |
| Выбор оператора                                          | Provide Land                           |
| Here warrante (MDu)                                      | Быстрый поиск                          |
| Koursuss wactors                                         | A810                                   |
| Monumente                                                | Asto                                   |
| Скорость передани                                        | Asto                                   |
| Идентификатор сети                                       | ABTO                                   |
|                                                          |                                        |

5. Прогресс автоматической настройки каналов.

6. По завершении автоматической настройки появится таблица найденных цифровых/аналоговых каналов

|                                                                                                    | Автомат. Настройка        |           |              |                      |         |  |
|----------------------------------------------------------------------------------------------------|---------------------------|-----------|--------------|----------------------|---------|--|
|                                                                                                    | Найденные службы ЦТВ: 131 |           | ЦТВ: 131     | Найденные службы АТВ | 63      |  |
|                                                                                                    | DTV                       | ATV       |              |                      |         |  |
|                                                                                                    | Tier                      | Положение | Название     |                      | Mitz    |  |
| A CONTRACTOR OF                                                                                                    | - Banking                 | 1 1       | Первый канал |                      | 258.000 |  |
| and the second second s |                           | 2         | Poccus 1     |                      | 258.000 |  |
| and the second second                                                                                                    |                           | 3         | Poccus 2     |                      | 258.000 |  |
| The second second                                                                                                    |                           | 4         | Россия 24    |                      | 258.000 |  |
| - Participation                                                                                                    |                           | 5         | Россия К     |                      | 258.000 |  |
|                                                                                                    |                           | 6         | HTB          |                      | 258.000 |  |
|                                                                                                    | 1                         | V.        |              | Harmoha              | -       |  |

## Сортировка аналоговых/цифровых каналов

1. Перед сортировкой, необходимо переключиться в режим отображения цифровых или аналоговых каналов (в зависимости от того, какие каналы вы хотите сортировать). Переключение осуществляется нажатием кнопки на пульте дистанционного управления ATV/DTV.

2. Нажимаем на пульте кнопку MENU, выбираем пункт НАСТРОЙКА нажатием кнопки ОК.

3. Для сортировки аналоговых каналов выбираем пункт РУЧНАЯ НАСТРОЙКА АТВ. Для сортировки цифровых каналов выбираем НАСТРОЙКА ЦТВ. Нажимаем кнопку ОК.

4. Если вы будете сортировать цифровые каналы, далее появится меню настройки ЦТВ, в котором необходимо выбрать КАНАЛЫ. Нажимаем ОК. Если вы будете сортировать аналоговые каналы, данный пункт можно пропустить.

5. В появившемся списке находим необходимые канал с помощью стрелочек вверх/вниз. Для выбора канала нажимаем кнопку ОК, если это сортировка аналоговых каналов, нажимаем стрелочку вправо.

6. Для перемещения канала на желаемую позицию используем стрелочки вверх/вниз. Далее если это цифровые каналы нажимаем кнопку ОК, если это аналоговый канал нажимаем кнопку влево.

Сортировка цифровых каналов выполняется аналогичным способом.